## Change Date & Time Format in TIBA Spark

A user-configurable date & time format change is needed to omit any errors that may be received while creating validation stickers.

| 1 Open TIE<br>spark-clo | BA Spark in your choice | of web bro<br>iversity-of-r | wser<br><u>oche</u> |         |         |         |    |   |   |   |
|-------------------------|-------------------------|-----------------------------|---------------------|---------|---------|---------|----|---|---|---|
|                         |                         |                             |                     |         |         | $\sim$  | -  | ſ | 5 | > |
|                         |                         | <b>0-</b> Q                 | ß                   | *       | 0       | C       | *  |   | D |   |
| &S Forms Login          | N Home - NetSuite (T    | Spark                       |                     | Univers | sity IT | - Univ. | 21 |   |   | , |
|                         |                         |                             |                     |         |         |         |    |   |   |   |
| RK                      |                         |                             |                     |         |         |         |    |   |   |   |
|                         |                         |                             |                     |         |         |         |    |   |   |   |
| I T Y of                |                         |                             |                     |         |         |         |    |   |   |   |

2 Enter your email address that was previously set up for Spark.

If you need credentials, complete the Validation Access Request Form. (https://www.facilities.rochester.edu/\_forms/parking\_validation\_access/index.php)

| KOCHEST                            | ER |  |
|------------------------------------|----|--|
| og Into Your Account               |    |  |
| dgrotke@parking.rochester.edu      |    |  |
| Password                           |    |  |
|                                    | R  |  |
| Forgot Password? <u>Reset Here</u> |    |  |

| * Email    | Manage passwords                | 0-1 |  |
|------------|---------------------------------|-----|--|
| dgrotke@   | parking.rochester.edu           |     |  |
| * Password |                                 |     |  |
| <b></b>    |                                 | R   |  |
| For        | got Password? <u>Reset Here</u> |     |  |
|            |                                 |     |  |

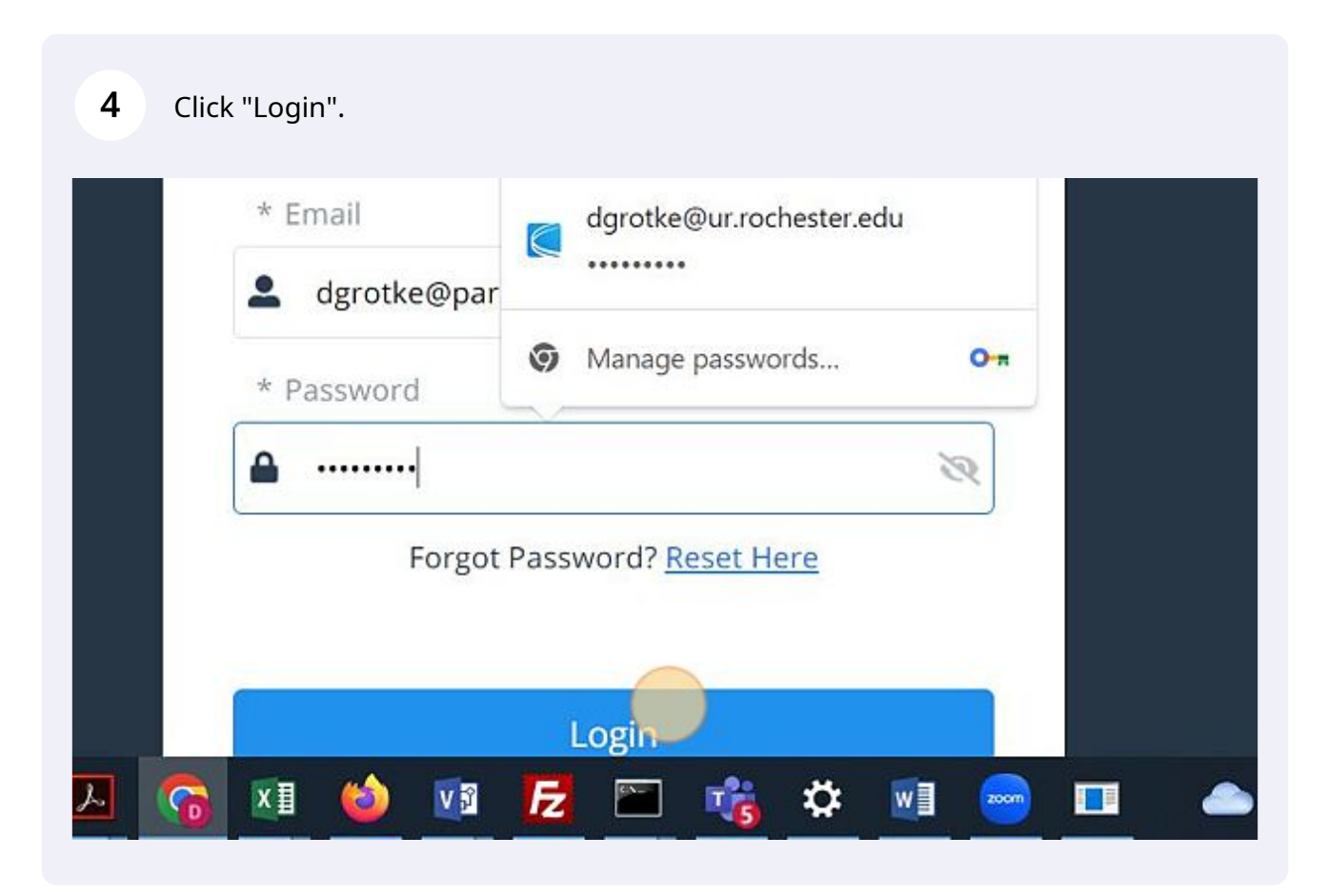

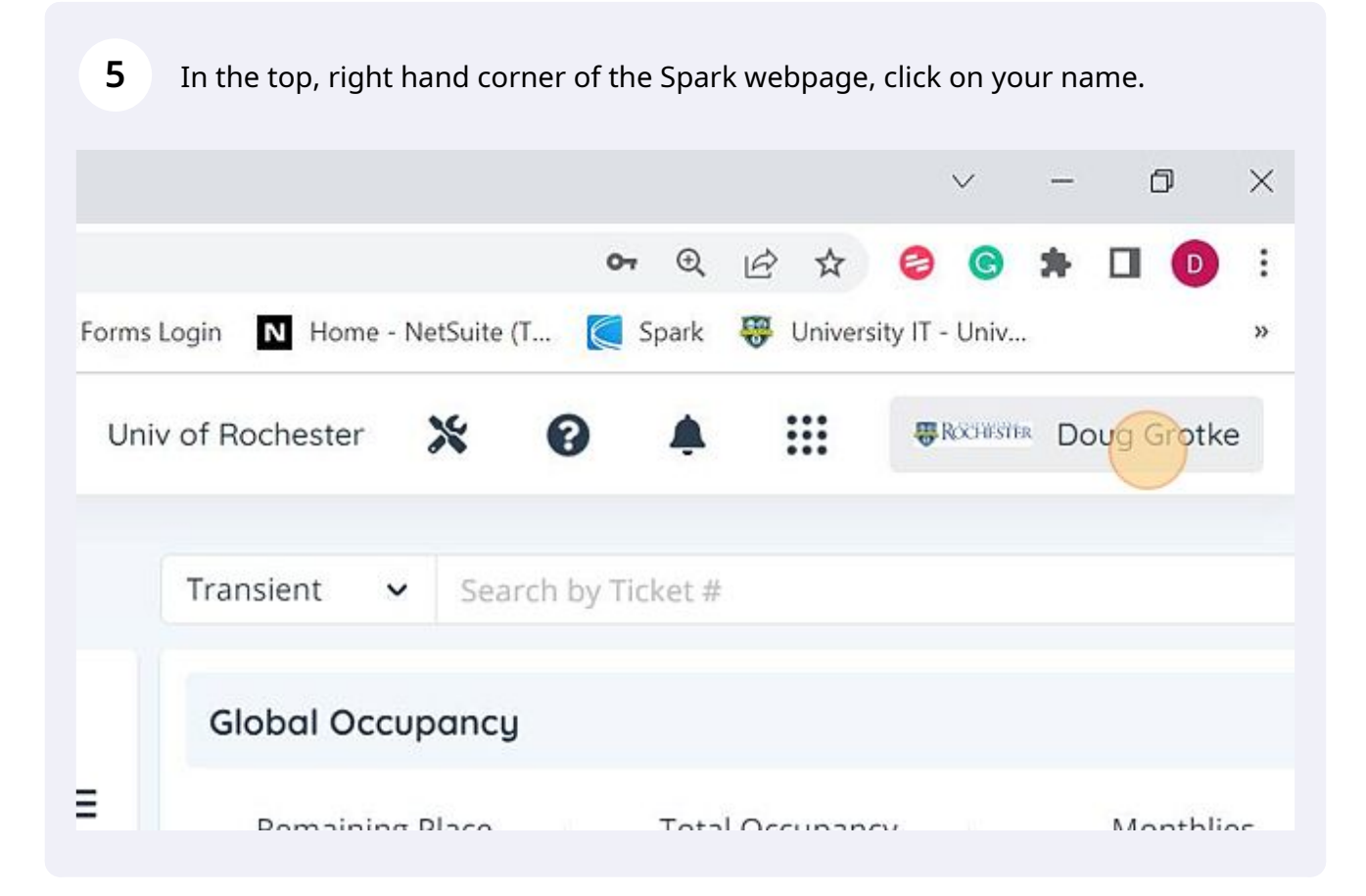

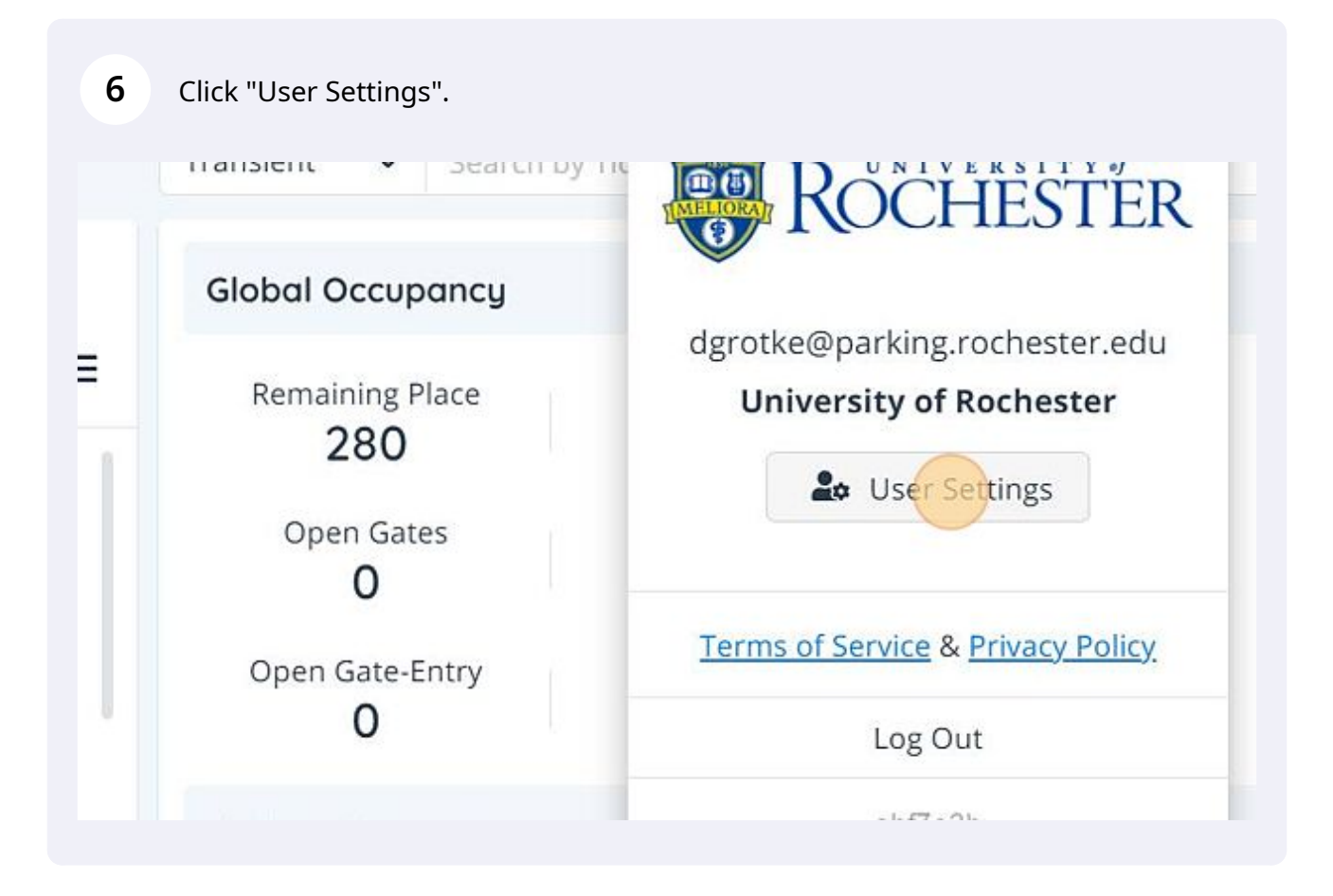

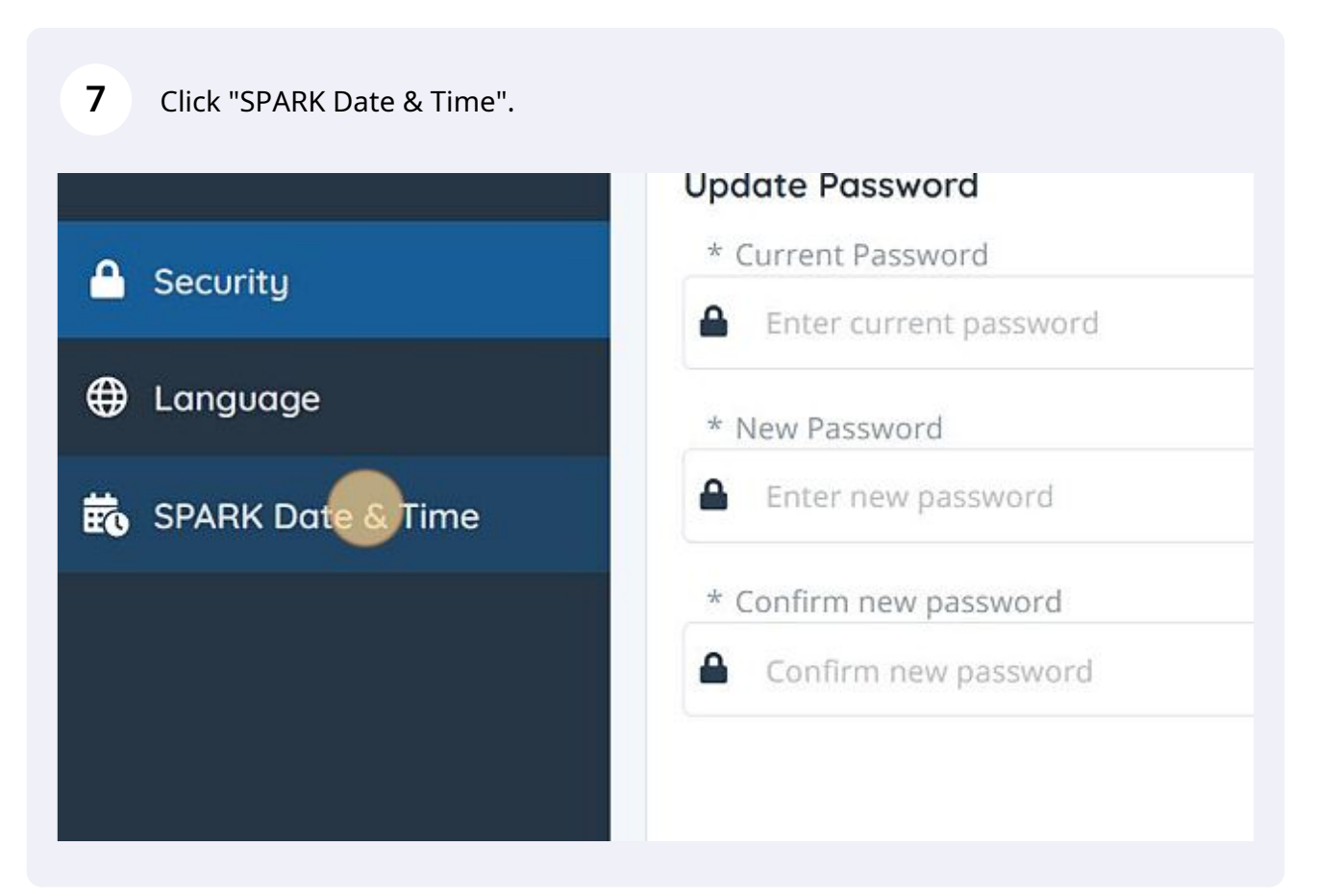

## ormat

ark Activity, Device Events/Activity/LPR Transactions

H:mm

19/23 11:36

## Date Format

for non transients

| Time | MMM. dd, yyyy HH:mm:ss |  |
|------|------------------------|--|
|      | MMM. dd, yyyy HH:mm    |  |
|      | MM/dd/yy HH:mm:ss      |  |
|      | MM/dd/yy HHmm          |  |
|      | dd/MM/yyyy HH:mm:ss    |  |
|      | dd/MM/yyyy HH:mm       |  |

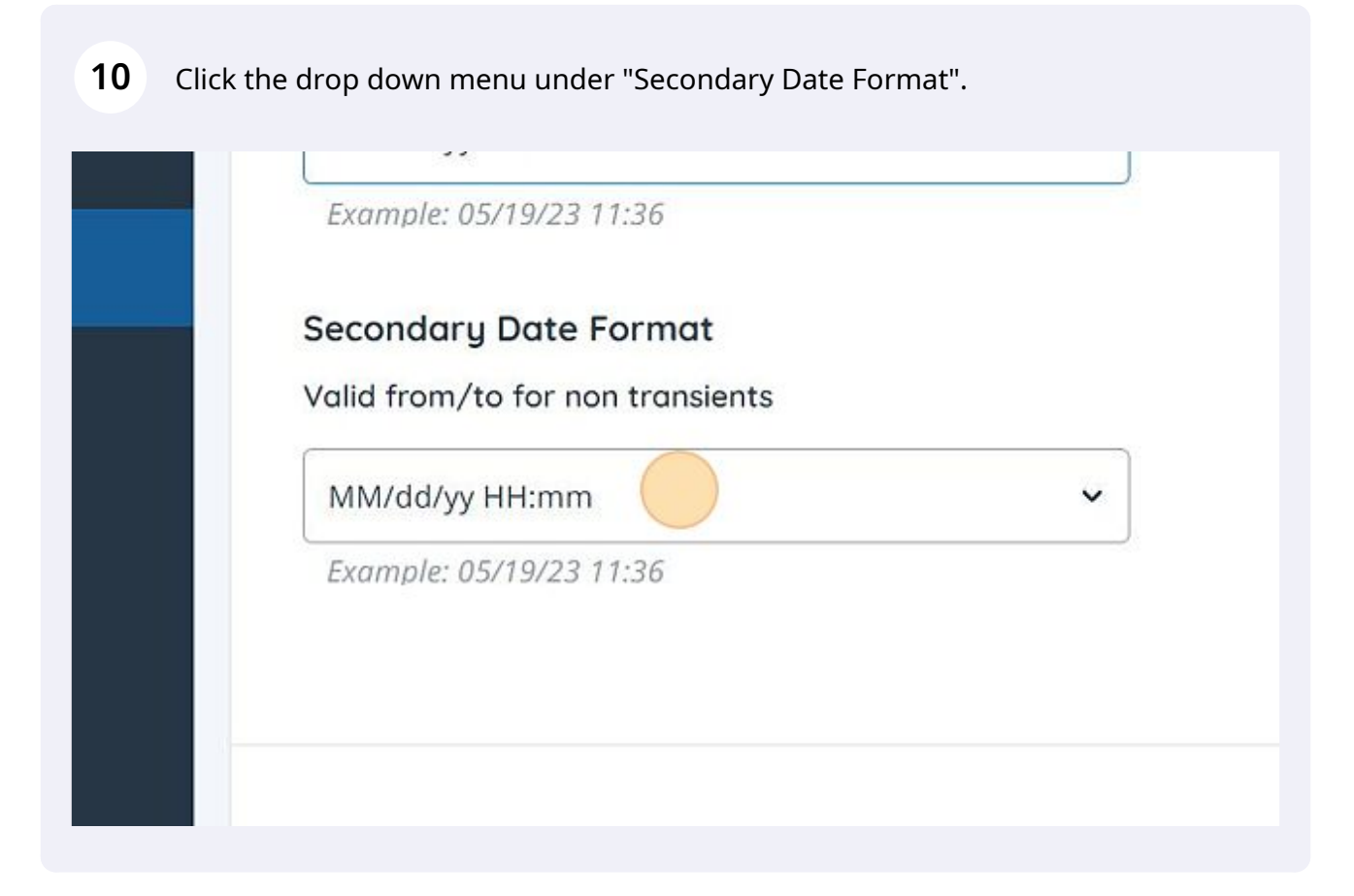

| <b>11</b> Select the MM/dd/yy HH:n | nm format.                       |  |  |  |  |  |  |
|------------------------------------|----------------------------------|--|--|--|--|--|--|
|                                    | Valid from/to for non transients |  |  |  |  |  |  |
|                                    | MM/dd/yy HH:mm                   |  |  |  |  |  |  |
|                                    |                                  |  |  |  |  |  |  |
|                                    | MMM. dd, yyyy HH:mm:ss           |  |  |  |  |  |  |
|                                    | MMM. dd, yyyy HH:mm              |  |  |  |  |  |  |
|                                    | MM/dd/yy HH:mm:ss                |  |  |  |  |  |  |
|                                    | MM/dd/yy HH:mm                   |  |  |  |  |  |  |
| 🤻 💽 🥽 🔯 🚺                          | 🚳 🗵 👩 🗷 🙋 🖾                      |  |  |  |  |  |  |

| 12 | Click '  | 'Save". |                   |   |   |               |      |                       |    |
|----|----------|---------|-------------------|---|---|---------------|------|-----------------------|----|
|    |          |         |                   |   |   |               |      |                       |    |
|    |          |         |                   |   |   |               |      |                       |    |
|    |          |         |                   |   |   |               |      |                       |    |
|    |          |         |                   |   |   |               |      | Save                  |    |
| ¢  | <b>1</b> | 2000    | <br><b>≜</b> 75°F | ^ | Ÿ | ¢× <i>(</i> ړ | i. P | 11:36 AM<br>5/19/2023 | 40 |

| 13 Click    | on your name again.  |            |           |               |      |          |   |
|-------------|----------------------|------------|-----------|---------------|------|----------|---|
|             |                      |            |           | $\sim$        | -    | Ø        | × |
|             |                      | <b>0</b> 7 | @ ☆       | <b>e</b>      | *    |          | : |
| Forms Login | N Home - NetSuite (T | Spark      | 😽 Univers | ity IT - Univ | •    |          | » |
| ccessfully  |                      | 0          |           | - Rochester   | r Do | ug Grotk | e |
| sactions    |                      |            |           |               |      |          |   |

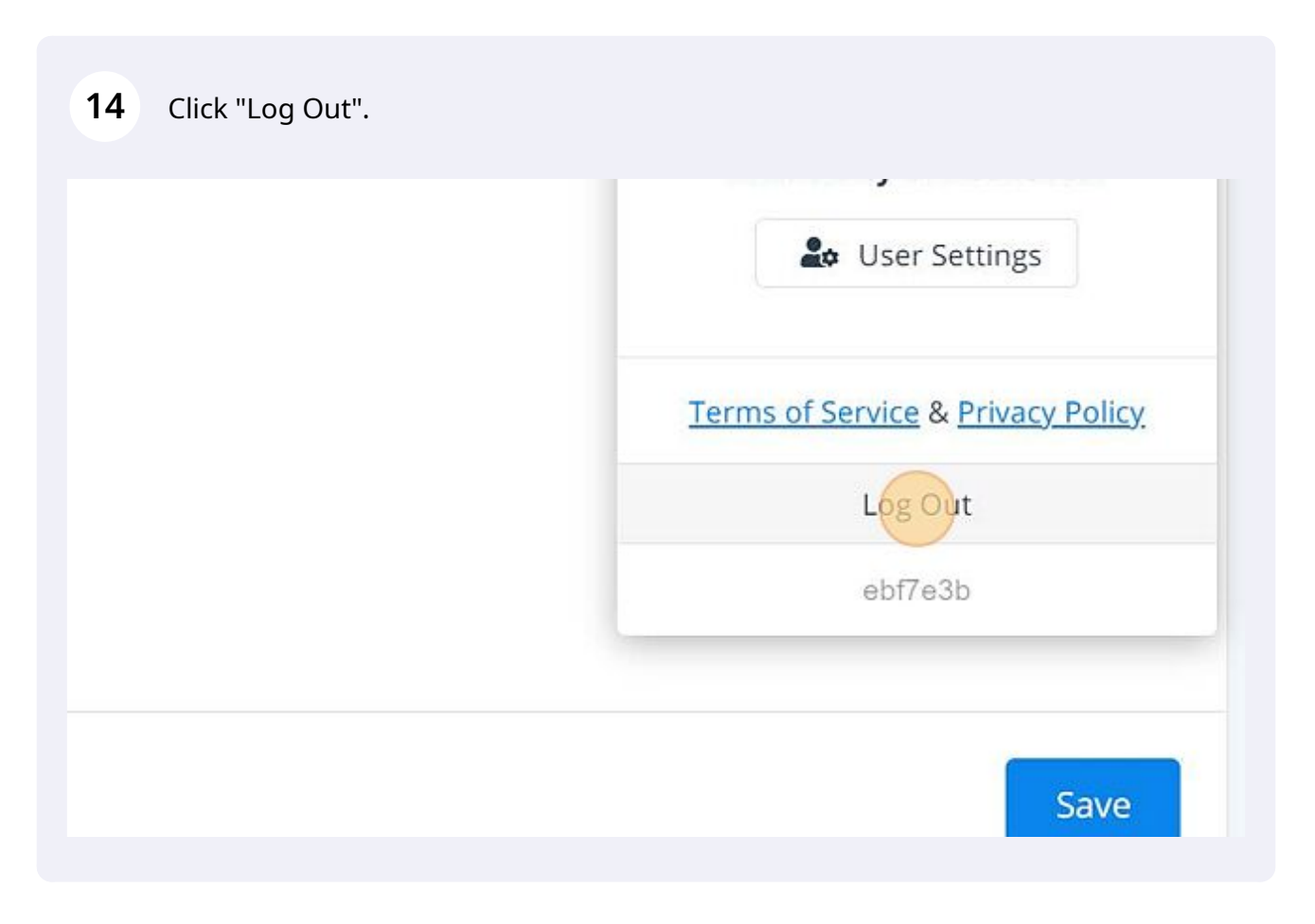